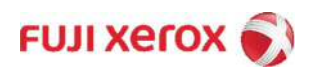

# ApeosPort / DocuCentre Products Standard Printer Driver Installation Guide (Windows® OS)

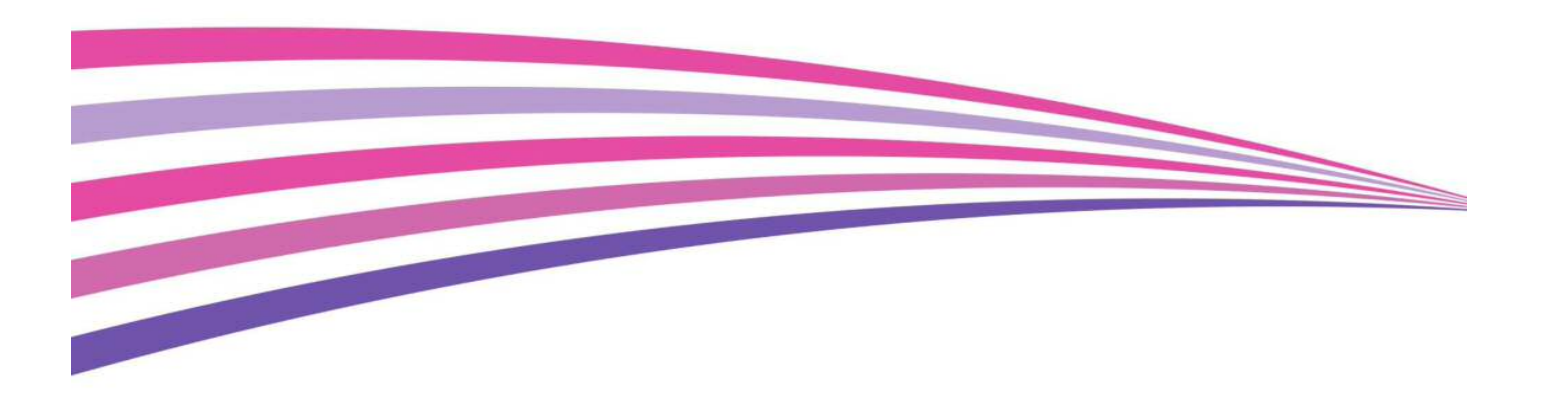

**NOTE** : Standard printer setup and custom printer setup are two methods of installing the print driver. The following describes how to install the print driver with standard printer setup when the machine is connected to the subnet using TCP / IP as the same as the computer.

## **Setting Procedure:**

- 1. [Machine] Checking the machine's model name
- 2. [Machine] Checking the machine's IP Address
- 3. [PC] Downloading the print driver
- 4. [PC] Installing the print driver
- 5. [PC] Sending a print job from the computer

**NOTE**: You need to operate with both your computer and the machine. [PC] indicates the operation with your computer, and [Machine] indicates the operation with the machine. Change the security settings to configure the following procedure. Make the settings according to the security rules you are using.

[Machine] Checking the machine's model name

1. The machine's model name is displayed in front side of the Control Panel.

[Machine] Checking the machine's IP Address

1. Press the <Machine Status> button.

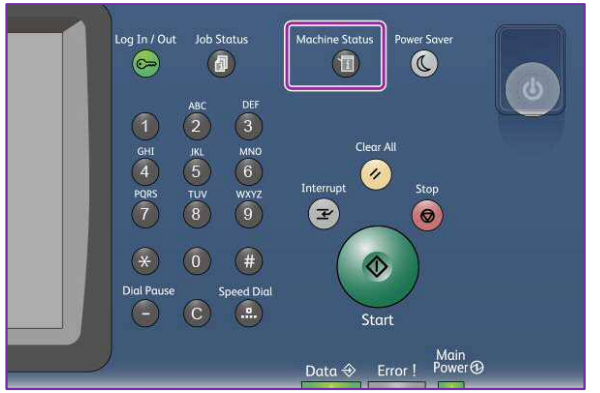

2. Check the machine's IP address on the 'Machine Information' screen.

| Machine<br>Information           | Faults            | Supplies | Billing<br>Information               | Close                             |
|----------------------------------|-------------------|----------|--------------------------------------|-----------------------------------|
| General Informa<br>Website       | tion              | 1        | Machine<br>Configuration<br>IC100420 | Print Reports                     |
| Call your local Se               | rvice Represental | ive.     | Software<br>Version                  | Overwrite<br>Hard Disk<br>Standby |
| Machine Serial N                 | umber             | ť        | Paper Tray<br>Status                 | Print Mode                        |
| Current System S<br>1.14         | Software          |          | i Fax Certificate<br>Number          | Fax Receiving                     |
| IP Address<br>1 K2: 168. 1 K5: 4 |                   |          |                                      | Mode<br>Auto Receive              |

#### **IMPORTANT:**

When an IPv6 address is specified, IPv4 address is not displayed. Select [System Settings] > [Connectivity & Network Setup] > [Protocol Settings] > [TCP / IP – Network Settings], and then select [Change Settings]. Refer to [IPv4 – IP Address].

3. Select [Close].

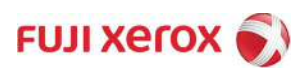

### [PC] Downloading the Print Driver

**NOTE** : You can get the print driver by either of the following two methods.

- Install from the media (software, product manual) provided with the machine.
- Download from our official website. (<u>http://www.fujixerox.com</u>)

#### [PC] Installing the Print Driver

**NOTE** : Standard printer setup and custom printer setup are two methods of installing the print driver. The following describes how to install the downloaded PCL driver with standard printer setup when the machine is connected to the subnet using TCP / IP as the same as the computer.

- 1. Double-click the downloaded PCL print driver.
- 2. Confirm the software license agreement, and click [Yes].

| License Agi                                       | eement                                                            |                                                            |                                                |                  |
|---------------------------------------------------|-------------------------------------------------------------------|------------------------------------------------------------|------------------------------------------------|------------------|
| The use of<br>Agreement<br>If you disag<br>files. | this software is gra<br>stated in the Read<br>ree, please termina | nted to you only if y<br>me file.<br>te the use of this si | you agree to the Lice<br>oftware and delete th | nse<br>e related |
|                                                   |                                                                   |                                                            |                                                |                  |

3. If you execute Step2, you will see the following installation options and click [Standard] at the top.

|                 | <b>Setup</b><br>Please selec | t one of the following,                                                                                                    |
|-----------------|------------------------------|----------------------------------------------------------------------------------------------------|
|                 |                              | Standard<br>You can automatically search for LPR (TCP/IP)<br>printers, More than one device can be set up at a<br>time,                                         |
|                 |                              | Custom<br>LPR (TCP/IP)/SMB printers, NT/NetWare shared<br>printers and parallel/serial port printers can be set<br>up, Only one device can be set up at a time, |
| - Alto          |                              | Print Driver Update<br>The previously installed print driver will be updated<br>to the latest version,<br>Connect via USB                                       |
| Ang Ang Ang Ang | KBac                         | k Next> Cancel Help                                                                                                    |

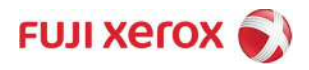

4. After completing the above steps, click [Standard] from 'Device Type' and then click [Next>].

| Additional port in<br>The device co                                                                                                    | Information required<br>uld not be identified.                                                                                                    |
|----------------------------------------------------------------------------------------------------|----------------------------------------------------------------------------------------------------|
| The device is not                                                                                                    | found on the network. Be sure that:                                                                                                    |
| 1. The device is                                                                                                    | turned on.                                                                                                    |
| 2. The network i                                                                                                    | s connected.                                                                                                    |
| 3. The device is                                                                                                    | properly configured.                                                                                                    |
| and the second second sec |                                                                                                    |
| 4. The address o<br>If you think the a                                                                                                    | n the previous page is correct.<br>ddress is not correct, click Back to return to the previous page. Then correct the                                                                                                    |
| 4. The address o<br>If you think the a<br>address and perfo<br>device type belov<br>Device Type                                                                                                    | n the previous page is correct.<br>ddress is not correct, click Back to return to the previous page. Then correct the<br>orm another search on the network. If you are sure the address is correct, select the<br>v.                                      |
| 4. The address o<br>If you think the a<br>address and perfo<br>device type belov<br>Device Type<br>© Standard                                                                                                    | n the previous page is correct.<br>ddress is not correct, click Back to return to the previous page. Then correct the<br>orm another search on the network. If you are sure the address is correct, select the<br>v.<br>Generic Network Card              |
| 4. The address o<br>If you think the a<br>address and perford<br>device type below<br>Device Type<br>Standard<br>C Custom                                                                                                    | n the previous page is correct.<br>ddress is not correct, click Back to return to the previous page. Then correct the<br>form another search on the network. If you are sure the address is correct, select the<br>v.<br>Generic Network Card             |
| 4. The address o<br>If you think the a<br>address and perfo<br>device type belov<br>Device Type<br>Standard<br>Custom                                                                                                    | n the previous page is correct.<br>ddress is not correct, click Back to return to the previous page. Then correct the<br>form another search on the network. If you are sure the address is correct, select the<br>v.<br>Generic Network Card<br>Settings |

**NOTE** : The 'Standard(S)' due to the network settings may not be executed. If the installation is not in progress, please proceed the next step.

| Driver Installation Too | ol - Setup            |                                                                                          | ×                                                                            |
|-------------------------|-----------------------|------------------------------------------------------------------------------------------|------------------------------------------------------------------------------|
|                         | Setup<br>Please selec | t one of the following,                                                                  | About                                                                        |
|                         | P                     | <b>Standard</b><br>You can automatically se<br>printers, More than one d<br>time,        | arch for LPR (TCP/IP)<br>evice can be set up at a                            |
|                         |                       | <b>Custom</b><br>LPR (TCP/IP)/SMB printers and parallel/seria<br>up, Only one device can | ers, NT/NetWare shared<br>I port printers can be set<br>be set up at a time, |
|                         |                       | Print Driver Update<br>The previously installed p<br>to the latest version,              | rint driver will be updated<br>Connect via USB                               |
|                         | KBac                  | k Next>                                                                                  | Cancel Help                                                                  |

2) Select [Local Printer], and then click [Next].

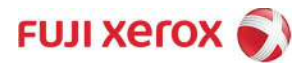

| Select Connecti<br>Please select<br>Then click Nex | <b>on Method</b><br>one of the following connection types,<br>xt,                                                                                                    |
|----------------------------------------------------|----------------------------------------------------------------------------------------------------|
|                                                    | <ul> <li>LPR (TCP/IP) Printer<br/>Install a LPR (TCP/IP) printer,</li> <li>SMB Printer<br/>Install a SMB printer,</li> <li>Shared Printer<br/>Install a shared NT / NetWare printer,</li> </ul> |
|                                                    | Local Printer<br>Install a Parallel / Serial connected printer, Please configure<br>printer properties after installation as automatic setup will not be<br>performed.                          |

3) Select [LPT1] from the Port list, product from the Model list and then click [Next>].

| Setup Complete<br>Setup is complete<br>You can now print | to the printer.       |                      |
|----------------------------------------------------------|-----------------------|----------------------|
|                                                          | Default Printer Setup |                      |
| 2                                                        | Printer Installed     | Setup Sharing        |
|                                                          |                       | Change Name,         |
|                                                          |                       | Properties           |
| And Street                                               |                       | Printing Preferences |
|                                                          |                       | Test Page            |
|                                                          |                       | Create Setup Disk    |

4) Select [Yes] and click [Install] on the Software License Agreement window.

| Terms            | & Conditions                    | s Of Software Lice                       | ense Agreei             | nent                             |                              | Q              | * |
|------------------|---------------------------------|------------------------------------------|-------------------------|----------------------------------|------------------------------|----------------|---|
|                  |                                 |                                          |                         | Fuji Xerox C                     | 0,, Ltd,( Fuji               | xerox )        | - |
| USING            | THIS SOFTY                      | VARE INDICATES                           | YOUR ACC                | EPTANCE OF                       | EACH OF T                    | HE TERMS       |   |
| 1.(Grai          | nt of License                   |                                          | IIIS AUIILL             | MENT.                            |                              |                |   |
| On co<br>license | ondition that y<br>as you("Cust | you agree with the<br>omer") to use this | ese terms a<br>software | and conditions<br>supplied on th | of use, FUJI<br>is nackage(t | XEROX          |   |
| togethe          | er with all do                  | cumentation and i                        | manuals fu              | nished therew                    | ith on media                 | , hereinafter  |   |
| which            | version be a                    | ssigned by Fuji X                        | erox(herein             | lafter referred 1                | o as "specifi                | ed model", but |   |
| exclud           | e compatible                    | e machine), Howe                         | ever, Custor            | ner may not g                    | rant the right               | is under this  |   |
| UL BUSE          | : III 81157 11 0 0 0            | - UGUDG - GUDE V. USUD                   |                         |                                  | uus urmes                    | 1111 22 20 15  |   |

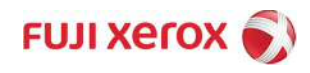

5) The completed window is displayed. Select whether to install as the default printer in the 'Default Printer Setup' list, and then click the **[Finish]** button.

| Setup is comple<br>You can now pr | te.<br>nt to the printer. |                      |
|-----------------------------------|---------------------------|----------------------|
|                                   | CDefault Printer Setup    |                      |
| The second second                 | FX                        |                      |
|                                   | Printer Installed         |                      |
|                                   | FX                        | Setup Sharing        |
|                                   |                           | Change Name          |
|                                   |                           | Properties           |
|                                   |                           | Printing Preferences |
|                                   |                           | Test Page            |
|                                   |                           | Create Setup Disk    |

6) Select [Yes] on the 'Driver Installation Tool' window.

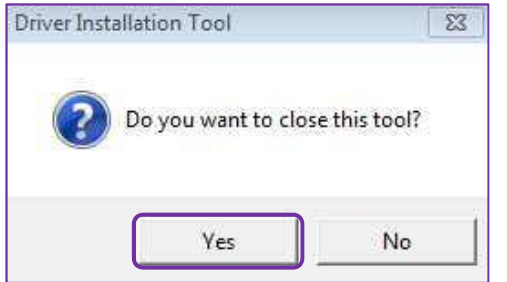

7) If you click 'No', you cannot print until you have restarted. The computer restarts if you click 'Yes'.

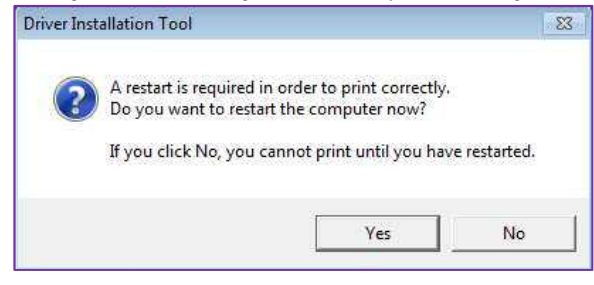

7) Click [Start] and select [Devices and Printers] from the computer. The 'Devices and Printers' window is displayed.

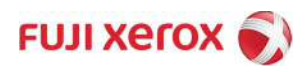

| FileZilla Client               |                      |
|--------------------------------|----------------------|
| DocuWorks Desk                 |                      |
| GIMP 2                         | Documents            |
| Snipping Tool                  | Pictures             |
| VirusScan 콘슐                   | Music                |
|                                | Computer             |
| TortoiseSVN                    | Control Panel        |
| Notepad                        | Devices and Printers |
| Skype for Business 2016        | Default Programs     |
| Remote Desktop Connection      | Help and Support     |
| TortoiseSVN Repository Browser |                      |
|                                |                      |
| Control Panel                  |                      |
| Connect to a Network Projector |                      |
| Notepad++                      |                      |
| Paint +                        |                      |
| Software Center                |                      |
| All Programs                   |                      |
| Search programs and files      | Shut down D          |
|                                |                      |

8) Select the printer from the printer list.

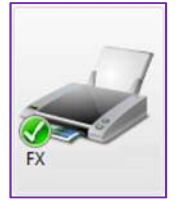

9) Click printer, right-click and select [Printer Properties]. The Printer properties window is displayed.

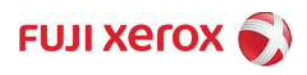

| -                                                                                                    | See what's printing                                                                                                    |                   |
|----------------------------------------------------------------------------------------------------|----------------------------------------------------------------------------------------------------|-------------------|
|                                                                                                    | Set as default printer                                                                                                    |                   |
|                                                                                                    | Printing preferences                                                                                                    |                   |
|                                                                                                    | Printer properties                                                                                                    |                   |
|                                                                                                    | Create shortcut                                                                                                    |                   |
|                                                                                                    | Troubleshoot                                                                                                    |                   |
|                                                                                                    | Remove device                                                                                                    |                   |
|                                                                                                    |                                                                                                    |                   |
|                                                                                                    | Properties                                                                                                    |                   |
| ,                                                                                                    |                                                                                                    |                   |
| FX<br>Security<br>General                                                                                                    | Properties<br>Device Settings Configu<br>Sharing Ports Advanced Color Ma                                                                                                    | ration<br>snagerr |
| FX<br>Security<br>General<br>Location:<br>Comment:                                                                                                    | Properties<br>Device Settings Configu<br>Sharing Ports Advanced Color Ma                                                                                                    | ration            |
| FX<br>General<br>Location:<br>Comment:<br>Model:<br>Features                                                                                                   | Properties Device Settings Configue Sharing Ports Advanced Color Ma FX FX FX                                                                                                    | ration            |
| FX<br>Security<br>General<br>Location:<br>Comment:<br>Model:<br>Features<br>Color: Yes<br>Double-cide                                                          | Properties Device Settings Configue Sharing Ports Advanced Color Ma                                                                                                    | ration            |
| FX<br>General<br>Cocation:<br>Comment:<br>Model:<br>Features<br>Color: Yes<br>Double-side:<br>Staple: No                                                       | Properties       Device Settings     Configu       Sharing     Ports     Advanced       FX     Image: Configure of the set of the set | ration            |
| FX<br>Security<br>General<br>Location:<br>Comment:<br>Model:<br>Features<br>Color: Yes<br>Double-side:<br>Staple: No<br>Speed: 30 pp                           | Properties       Device Settings     Configu       Sharing     Ports     Advanced       PX                                                                                                    | ration            |
| FX<br>Security<br>General<br>Location:<br>Comment:<br>Comment:<br>Model:<br>Features<br>Color: Yes<br>Double-side:<br>Staple: No<br>Speed: 30 pp<br>Maximum re | Properties       Device Settings     Configu       Sharing     Ports     Advanced     Color Max         PX                                                                                                    | ration            |

10) Click the [Add Port] button from the Printer Properties.

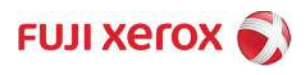

| owing port(s). Docume | nts will print to the                                                                                                    | e first free                                                                                                    |                                                                                                    |
|-----------------------|----------------------------------------------------------------------------------------------------|----------------------------------------------------------------------------------------------------|----------------------------------------------------------------------------------------------------|
| Description           | Printer                                                                                                    |                                                                                                    | 1                                                                                                    |
| Serial Port           |                                                                                                    |                                                                                                    |                                                                                                    |
| Print to File         | -                                                                                                    |                                                                                                    |                                                                                                    |
| Standard TCP/IP Port  | FX                                                                                                    |                                                                                                    | =                                                                                                    |
| Standard TCP/IP Port  | FA EUR VEROX                                                                                                    |                                                                                                    |                                                                                                    |
| Standard TCP/IP Port  | FUILXEROX                                                                                                    |                                                                                                    |                                                                                                    |
| Standard TCP/IP Port  | TOTALNOA                                                                                                    |                                                                                                    | ١.,                                                                                                    |
|                       |                                                                                                    |                                                                                                    |                                                                                                    |
| rt Delet              | te Port                                                                                                    | Configure Port                                                                                                    |                                                                                                    |
|                       | owing port(s). Docume<br>Description<br>Serial Port<br>Print to File<br>Standard TCP/IP Port<br>Standard TCP/IP Port<br>Standard TCP/IP Port<br>Standard TCP/IP Port<br>Standard TCP/IP Port<br>t Dele | owing port(s). Documents will print to the<br>Description Printer<br>Serial Port<br>Print to File<br>Standard TCP/IP Port FX<br>Standard TCP/IP Port FUJI XEROX<br>Standard TCP/IP Port FUJI XEROX<br>Standard TCP/IP Port<br>t Delete Port | owing port(s). Documents will print to the first free Description Printer Serial Port Print to File Standard TCP/IP Port FX Standard TCP/IP Port FUJI XEROX Standard TCP/IP Port FUJI XEROX Standard TCP/IP Port t Delete Port Configure Port |

11) Select [Standard TCP / IP Port] from the Available port types lists, and then click [New Port...] button. The 'Add Standard TCP / IP Printer Port Wizard' window is displayed.

| OocuWorks Monitor    |  |  |
|----------------------|--|--|
| X Creator Port       |  |  |
| .ocal Port           |  |  |
| PRPort               |  |  |
| standard TCP/IP Port |  |  |
|                      |  |  |
|                      |  |  |

12) Click [Next>] from the Add Standard TCP / IP Printer Port Wizard window.

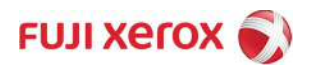

| Add Standard TCP/IP Printer Po | ort Wizard                                                                                                    |
|--------------------------------|----------------------------------------------------------------------------------------------------|
|                                | Welcome to the Add Standard<br>TCP/IP Printer Port Wizard                                                     |
|                                | This wizard helps you add a port for a network printer.                                                       |
| A DE LA COMPANY                | Before continuing be sure that:<br>1. The device is turned on.<br>2. The network is connected and configured. |
|                                | To continue, click Next.                                                                                      |
|                                | < Back Next > Cancel                                                                                          |

13) Enter the IP address of the printer you are using on [Printer Name or IP Address] field, enter the [Port Name] field and click the [Next>] button.

| Add Standard TCP/IP Printer Port Wizar         | d                                              |
|------------------------------------------------|------------------------------------------------|
| Add port<br>For which device do you want to ad | ld a pot?                                      |
| Enter the Printer Name or IP ad                | dress, and a port name for the desired device. |
| Printer Name or IP Address:                    |                                                |
| Port Name:                                     |                                                |
|                                                |                                                |
|                                                |                                                |
|                                                |                                                |
|                                                |                                                |
|                                                | < Back Next > Cancel                           |

14) After completing the above steps, click [Standard] from 'Device Type' and then click [Next>].

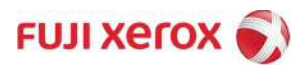

| The device co                                                                                         | nformation required<br>uld not be identified.                                                                                                    |
|----------------------------------------------------------------------------------------------------|----------------------------------------------------------------------------------------------------|
| The device is not                                                                                     | found on the network. Be sure that:                                                                                                    |
| 1. The device is t                                                                                    | turned on.                                                                                                    |
| 2. The network i                                                                                      | s connected.                                                                                                    |
| 3. The device is                                                                                      | properly configured.                                                                                                    |
| <ol><li>The address o</li></ol>                                                                       | on the previous page is correct.                                                                                                    |
|                                                                                                    |                                                                                                    |
| If you think the a<br>address and perfo<br>device type belov                                          | ddress is not correct, click Back to return to the previous page. Then correct the<br>orm another search on the network. If you are sure the address is correct, select t<br>w.                         |
| If you think the a<br>address and perfo<br>device type belov<br>Device Type<br>() Standard            | ddress is not correct, click Back to return to the previous page. Then correct the<br>orm another search on the network. If you are sure the address is correct, select t<br>w.<br>Generic Network Card |
| If you think the a<br>address and perfo<br>device type belov<br>Device Type<br>© Standard<br>© Custom | ddress is not correct, click Back to return to the previous page. Then correct the orm another search on the network. If you are sure the address is correct, select two. Generic Network Card Settings |

15) Click [Next>] and then click [Finish] to complete the task.

| Add Standard TCP/IP Printer Por | rt Wizard                                                    |                      |
|---------------------------------|--------------------------------------------------------------|----------------------|
|                                 | Completing the Add Standard TCP/IP<br>Printer Port Wizard    |                      |
|                                 | You have selected a port with the following characteristics. |                      |
| 11                              | SNMP:                                                        | No                   |
|                                 | Device:                                                      |                      |
|                                 | Port Name:                                                   |                      |
|                                 | Adapter Type:                                                | Generic Network Card |
|                                 | To complete this wi                                          | zard, click Finish.  |
|                                 |                                                              | < Back Finish Cancel |

- 17) Click [Close].
- 16) Click [Apply] and then click [Close] to exit.

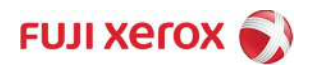

| E E             | 0                       |                        |                |
|-----------------|-------------------------|------------------------|----------------|
| <b>30</b> "     |                         |                        |                |
| Print to the fo | ollowing port(s). Docum | ents will print to the | e first free   |
| checked port    |                         | Tacanava               | 187            |
| Port            | Description             | Printer                |                |
| COM4:           | Serial Port             |                        |                |
| FILE:           | Print to File           |                        | 1              |
|                 | Standard TCP/IP Port    | FX                     | =              |
|                 | Standard TCP/IP Port    | FX                     |                |
| FE 1            | Standard TCP/IP Port    | FUJI XEROX             |                |
|                 | Standard TCP/IP Port    | FUJI AEROA             |                |
| V               | Standard TCP/IP Port    |                        |                |
| Add P           | ort Del                 | ete Port               | Configure Port |
|                 |                         |                        |                |
| Enable bid      | lirectional support     |                        |                |
| Z Enable pri    | nter pooling            |                        |                |
|                 |                         |                        |                |

**NOTE** : After completing, you can use the driver that you set up.

## [PC] Sending a print job from the computer

1. Open the document to print from the application software, and select [Print] from the [File] menu.

**NOTE** : The menu names may vary depending on the application software you use.

2. Select the print driver from [Select Printer]. Change the settings in [Preference] if necessary.

| <u>e</u> r.   |                                                                                                    |
|---------------|----------------------------------------------------------------------------------------------------|
| FX PCL 6      |                                                                                                    |
|               |                                                                                                    |
| ٠             | *                                                                                                    |
| Status: Ready | Print to file Preferences                                                                                                    |
| Location:     | E.I.B.                                                                                                    |
| Comment:      | Hin <u>d</u> Printer                                                                                                    |
| Page Range    |                                                                                                    |
| All           | Number of copies: 1                                                                                                    |
| Selection     | and a second second sec |
| Pages:        | Collate                                                                                                    |
|               | 1 2 2 3                                                                                                    |

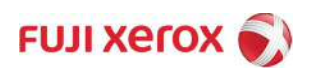

# 3. Click [Print].

| Select Printer |                           |
|----------------|---------------------------|
| 🚔 Fax          |                           |
| PCL 6          | Junior                    |
|                |                           |
| ×              |                           |
| Status: Ready  | Print to file Preferences |
| Location:      |                           |
| Comment:       | Hind Printer              |
| Page Range     |                           |
| All            | Number of copies: 1       |
| Selection      |                           |
| P Pages:       | Collate The The           |
|                | 11 22 3                   |
|                |                           |

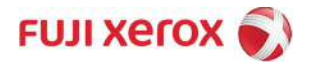